# HOW TO INVEST THROUGH WEBSITE

**Existing Investor - Post Login** 

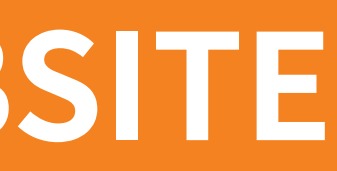

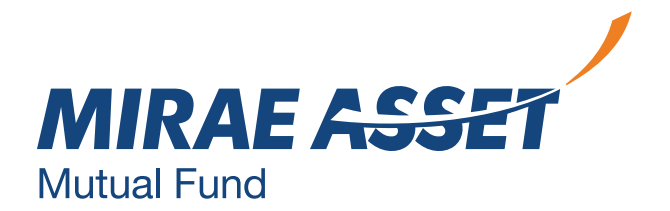

# Existing Investor with Login

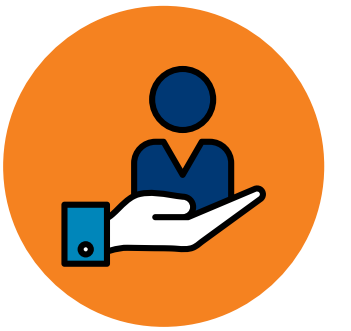

This service is available only to our existing Investors.

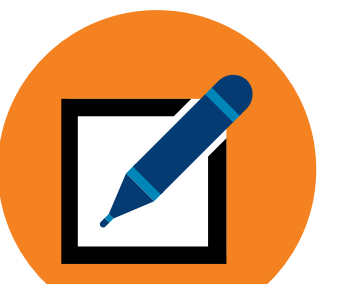

Existing investors can register using folio number and create login credentials.

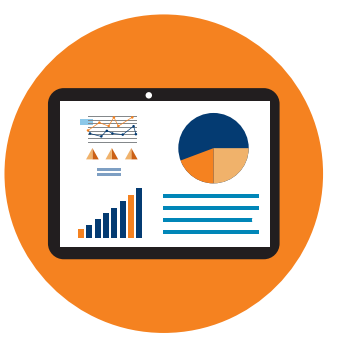

Investors can access their dashboards to track their investments, purchase, redeem, switch, transfer, withdraw, etc.

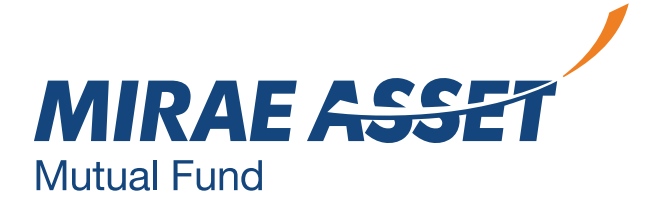

### **EXISTING INVESTOR WITH LOGIN**

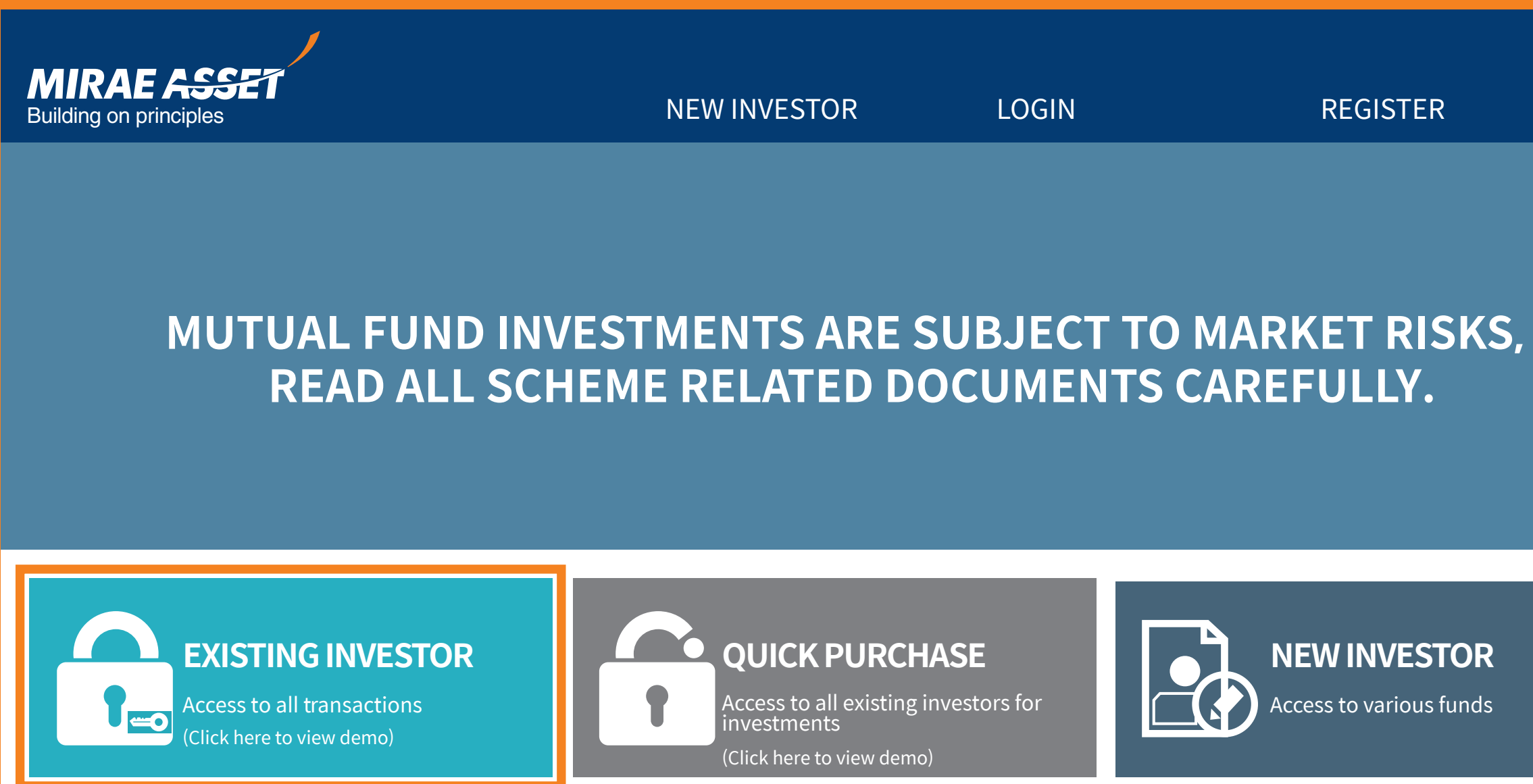

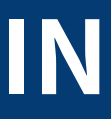

### REGISTER

### **NEW INVESTOR**

Access to various funds

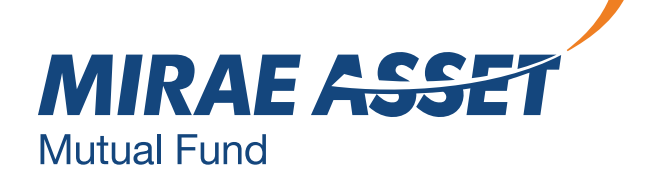

## **REGISTER FOR NEW USERS**

#### Register

We sincerely thank you for your patronage and are committed to serve you with the best of the offerings that we have.

We accept request for online transaction registration from the following investor segments

- > Resident Indian Individuals
- > \*\*Non-Resident Indians and Persons of Indian origin residing abroad
- > Parents/ Lawful guardians on behalf of minors

\*\*Currently we are not accepting applications from U.S. Persons and Residents of Canada in any of the Schemes of the Fund. Please Click here for complete details.

- > We request you to complete me registration process for getting access for the online services offered by us.
- > Important Note:- If you have your investments in more than one folio number with us, please create the User ID only once.
- > Enter the folio number & generate OTP which will be sent to your registered mobile number and email address in the text boxes mentioned below.

| Folio Number: * |        | ]       |  |
|-----------------|--------|---------|--|
| Enter OTP: *    |        | GET OTP |  |
|                 | SUBMIT |         |  |

Once you complete the registration process, the email ID registered for the above folio number will be the User ID to login to the website. Once a User ID is created, you can add your multiple folios to me same User ID.

In case you need any clarifications, Idndly call us on 1800 2090 777 or email us at customercare@miraeasset.com and our customer care executives will be happy to help you.

| Address 1:     |                                                     |
|----------------|-----------------------------------------------------|
| Address 2:     |                                                     |
| Address 3:     |                                                     |
| City:          |                                                     |
| State:         |                                                     |
| Postal Code:   |                                                     |
| Country:       | INDIA                                               |
| Telephone (O): |                                                     |
| Telephone (R): |                                                     |
| User ID:*      |                                                     |
| Password:*     |                                                     |
|                | (This password will be used to login to your accoun |
|                |                                                     |

Confirm Password:\*

#### **Password Guidelines**

>> Password should be minimum 8 characters

- >> Password should contain atleast one lower case character(a-z)
- >> Password should contain atleast one upper case character(A-Z)
- >> Password should contain only one special character  $_@#^()+|/-\[]{};$
- >> Password should contain atleast four numeric character(0-9)

In case, if you forgot your password, you will be promoted the guestion that you have entered here. You will then have to enter the same answer which will enable us to give your forgotten password.

| Question:*       | Mother's maiden name | $\sim$ |
|------------------|----------------------|--------|
| Answer:*         |                      |        |
| Confirm Answer:* |                      |        |
|                  |                      |        |

REGISTER

### • Enter folio number and OTP.

• OTP will be sent to registered email id and mobile number.

• Enter your personal details and set your password, as per mentioned guidelines.

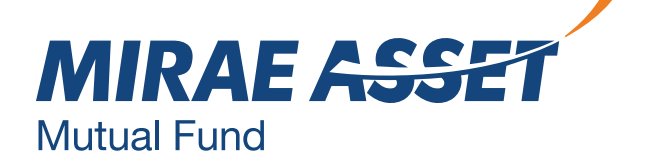

### LOGIN

| User ID (abc@               | xyz.com)*      |
|-----------------------------|----------------|
|                             |                |
| Password*                   |                |
| Forgot Passwo<br>Enter OTP* | ord            |
|                             | GET OTP        |
| agree to t                  | he Terms of Us |

**New User? Click Here** Account locked? Click Here

#### **Transact Online**

We welcome you to the login section.

You are just a step away from transacting online in various schemes offered by Mirae Asset Mutual Fund.

We request you to kindly log in with your User ID and password, to experience seamless investing in our funds.

- Enter OTP and login.

• Login using user id (registered email id) and password.

• Click on get OTP. The OTP will be sent to your registered email id and mobile number linked to your folio number.

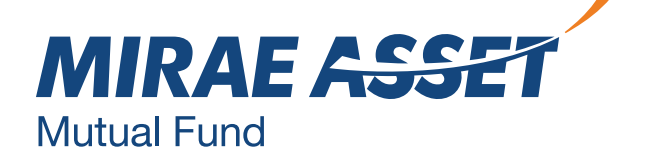

### DASHBOARD

| DashBoard - Across All Schemes |               |                     |                         |           | Asset Value  |
|--------------------------------|---------------|---------------------|-------------------------|-----------|--------------|
| ₹ 2,237,251<br>Invested Value  | ₹2,4<br>Mark  | 956,616<br>et Value | ₹ 290,365<br>Gain /Loss |           | • Equity     |
| olio List                      |               |                     |                         |           |              |
| Folio Number                   | Invested Valu | e Market            | /alue                   | Gain/Loss | Action       |
| 12345678910                    | 1,234,567.00  | 1,234,50            | 57.00                   | +1,234.00 | Transact Now |
| pen Transaction                | 1             |                     |                         |           |              |
| Date                           | Folio No      | Tr.Ty               | /pe                     | Amount    | Status       |
| 25-July-2019                   | 1234567890    | Lump                | sum                     | 7366.00   | Confirmed    |
| 25-July-2019                   | 1234567890    | Lump                | sum                     | 8366.00   | Pending      |
| 25-July-2019                   | 1234567890    | Lump                | sum                     | 9366.00   | Pending      |
| 25-July-2019                   | 1234567890    | Lump                | sum                     | 8066.00   | Pending      |
| 25-July-2019                   | 1234567890    | Lump                | sum                     | 8366.00   | Pending      |
| ctive Systematic Pl            | an            |                     |                         |           |              |
| 0 Active SI                    | 0             | 0 Activ             | ve STP                  |           | 0 Active SWP |
| Upcoming Transaction           |               |                     |                         |           |              |
| Date                           | Folio No      | Tr.Type             |                         | Amount    | Status       |
|                                |               |                     |                         |           |              |

### Dashboard helps investors with overviews of their investments.

- Asset value
- Folio list
- Open transaction
- Active SIP
- Upcoming transactions

• Invested value, market value, gain/loss

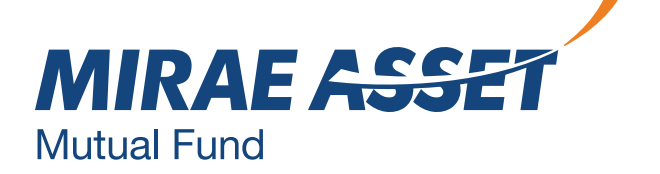

## PORTFOLIO

#### **My Portfolio**

> Check, Track, Manage the status of your investments here and get information and trends to help grow your investments now !

| Folio Number:* | • |
|----------------|---|
|----------------|---|

#### Name:

| Scheme Name                                                       | NAV<br>(Net Asset<br>Value) | NAV Date   | Cut-off<br>Time | Minimum<br>Amount | Plan<br>Mode | Transact |
|-------------------------------------------------------------------|-----------------------------|------------|-----------------|-------------------|--------------|----------|
| Mirae Asset xxxx xxxx xxxxx xxxxxxxxxxxxxxxxxxx                   | 10.8430                     | 06/19/2020 | 1:00 PM         | 5000.00           | DIRECT       | GO       |
| Mirae Asset ΧΧΧΧ ΧΧΧΧ ΧΧΧΧΧΧ ΧΧΧΧΧΧΧΧΧΧΧΧΧΧΧΧΧ<br>ΧΧΧΧ ΧΧΧΧ ΧΧΧΧΧ | 10.8430                     | 06/19/2020 | 1:00 PM         | 5000.00           | DIRECT       | GO       |
| Mirae Asset xxxx xxxx xxxxx xxxxxxxxxxxx<br>xxxx xxxx xxxx        | 10.8430                     | 06/19/2020 | 1:00 PM         | 5000.00           | DIRECT       | GO       |
| Mirae Asset xxxx xxxx xxxxx xxxxx xxxxxxxxxxxxx                   | 10.8430                     | 06/19/2020 | 1:00 PM         | 5000.00           | DIRECT       | GO       |
| Mirae Asset xxxx xxxx xxxxx xxxxx xxxxxxxxxxx<br>xxxx xxxx xxxx   | 10.8430                     | 06/19/2020 | 1:00 PM         | 5000.00           | DIRECT       | GO       |

#### Total:

- > Before Proceeding, request your kind attention on the Important Announcement for our Scheme "Mirae Asset xxxxxxx xxxxxx xxxxx xx". Please click Here to read the information.
- > Also note that in order to align the name of Mirae Asset XXXX XXXXXX XXXXXX XX with SEBI circular dated October 6, 2017, the Scheme is being renamed to "Mirae Asset xxxx xxxx xxx xx" with effect from March 01. 201B.
- > Further the fundamental attributes of Mirae Asset xxxx xxxxx xxxx xxxx xx (the scheme) with SEE vide its letter no. dated March 11, 2019, has been changed and renamed to Mirae Asset xxxx xxxxx xxxx xx with effect from Wednesday, May 1 2019. Please click here to read the information.

scheme.

• The portfolio section will help track all investments in different scheme under single view.

 An investor can purchase, redeem or switch in the existing

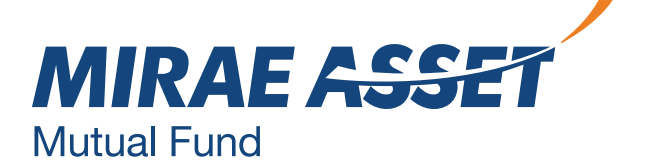

### **ADDITIONAL PURCHASE**

#### GENERAL

#### » REGISTER

- » EXISTING INVESTOR WITH LOGIN
- » EXISTING INVESTOR WITHOUT LOGIN
- » I-SIP
- » UPDATE CONTACT DETAILS
- » FAQS
- » REQUEST FOR ACCOUNT STATEMENT
- » UNCLAMED DIVIDENTS

Invest in an Existing Scheme and Plan :

Invest in a New Scheme and Plan

Scheme Category

| Se | lect | SCI | iem |
|----|------|-----|-----|
|    |      |     |     |

Investment Mode

| : | EQUITY                          |
|---|---------------------------------|
| : | Mirae Asset xxxx xxxxxx xxxxx x |

#### $: \bigcirc$ Distributor $\bigcirc$ Direct

| Scheme Name                                                  | NAV<br>(Net Asset<br>Value) | NAV Date   | Cut-off<br>Time | Minimum<br>Amount | Plan<br>Mode | Transact |
|--------------------------------------------------------------|-----------------------------|------------|-----------------|-------------------|--------------|----------|
| Mirae Asset XXXXX XXXXXX XXXXXX XXXXXX XXXXXX XXXXX          | 10.8430                     | 06/19/2020 | 1:00 PM         | 5000.00           | DIRECT       | GO       |
| Mirae Asset xxxxx xxxxx xxxxxx xxxxx xxxxxx xxxxxx           | 10.8430                     | 06/19/2020 | 1:00 PM         | 5000.00           | DIRECT       | GO       |
| Mirae Asset xxxxx xxxxx xxxxxx xxxxx xxxxxx xxxxxx           | 10.8430                     | 06/19/2020 | 1:00 PM         | 5000.00           | DIRECT       | GO       |
| Mirae Asset ΧΧΧΧΧ ΧΧΧΧΧ ΧΧΧΧΧΧ ΧΧΧΧΧ ΧΧΧΧΧΧ ΧΧΧΧΧΧ           | 10.8430                     | 06/19/2020 | 1:00 PM         | 5000.00           | DIRECT       | GO       |
| Mirae Asset xxxxx xxxxx xxxxx xxxx xxxxx xxxxx xxx<br>xxxxxx | 10.8430                     | 06/19/2020 | 1:00 PM         | 5000.00           | DIRECT       | GO       |

 In case, an investor needs to do an additional purchase in a new scheme, he/she needs to select category, investment mode - distributor or direct, scheme, plan and option and select go.

• In case, the investor is referred by a distributor, enter ARN and EUIN number.

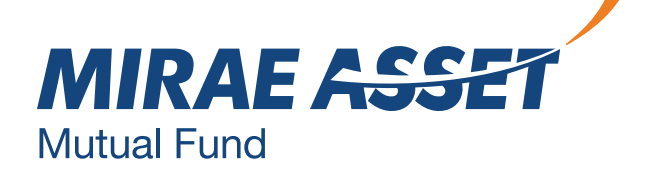

### **ADDITIONAL PURCHASE**

#### GENERAL

- » REGISTER
- » EXISTING INVESTOR WITH LOGIN
- » EXISTING INVESTOR WITHOUT LOGIN
- » I-SIP
- » UPDATE CONTACT DETAILS
- » FAQS
- » REQUEST FOR ACCOUNT STATEMENT
- » UNCLAMED DIVIDENTS

| Additional Purchase |
|---------------------|
|---------------------|

| Please enter the amount y   | ou w   | ish to invest in the chosen Scheme-Plan-Option.      |
|-----------------------------|--------|------------------------------------------------------|
| Please note that the units  | will b | e allotted based on the applicable NAV               |
| Folio Number                | :      | XXXXXXXXXXX                                          |
| First Holder Name           | :      | XXXXXXXX XXXXX XXXXXX                                |
| Second Holder Name          | :      | -                                                    |
| Third Holder Name           | :      | -                                                    |
| Current / New Investment    | :      | Mirea Asset xxxxx xxxxx xxxxx xxxxx xxxxx xxxxx xxxx |
| Last broker code / Name     | :      | -                                                    |
| Cut-off Time                | :      | 1:00 PM                                              |
| Minimum Amount              | :      | 5000.00                                              |
| PAN - First Holder          | :      | XXXXXXXXXX                                           |
| PAN - Second Holder         | :      | -                                                    |
| PAN - Third Holder          | :      | -                                                    |
| Amount*                     | : [    |                                                      |
|                             | F      | or NAV applicability details, Click Here             |
| ● Direct ○ Distributor      | :      | 000000-0                                             |
| If you are investing throug | h an   | RIA, share their details                             |
| RIA Code                    | : [    | INA (INA123456789)                                   |
| Registered Bank*            | : [    | ~                                                    |
|                             |        |                                                      |

Please select Payment Mode : Internet Banking ORONEFT / RTGS

🗌 I have read and understood the Third Party Payment Guidelines. I further confirm that the transaction is being done through the designated bank account registered under the folio number and that the first named applicant/ investor is one of the account holders to the bank account which will be debited for such electonic transfer of funds for the purpose of this application

Further, I also confirm that, I have read and understood and shall abide by the content of theOffer Document / Scheme Information Document / Statement of Additional Information. I/We understand that the fund shall not be responsible for any errors that may be committed by me/us in the process of conducting any online transaction or for error or failure of the transaction over internet due to any network / technical problem

I/We hereby give you my/our investments under Direct Plan of all Scheme managed by you, to the above mentioned SEBI Registered investment Advisor/ RIA/ Portfolio Manager

BACK

- the scheme.
- banking or NEFT/RTGS.
- desired bank and proceed.
- refer to slide 10.

• Check the scheme and other details and enter the amount you want to invest in

• In case, you are referred by an RIA, enter the RIA code under Direct investment.

• Payment can be done through Net

• In case of Net banking, the registered banks will be pre-populated, select the

• For NEFT/RTGS, select the option and

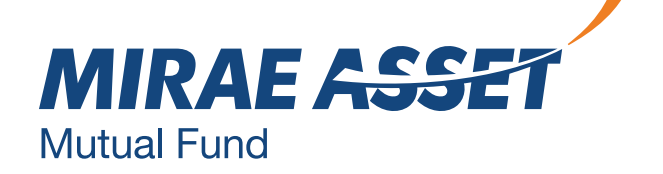

### **ADDITIONAL PURCHASE - NET BANKING**

#### **Additional Purchase**

| Folio Number             | : XXXXXXXXXX                                           |  |  |  |  |
|--------------------------|--------------------------------------------------------|--|--|--|--|
| First Holder Name        | : XXXXXXXXXXXXXXXXXXXXXXXXXXXXXXXXXXXXX                |  |  |  |  |
| Current / New Investment | : Mirea Asset xxxxx xxxxx xxxxx xxxxx xxxxx xxxxx xxxx |  |  |  |  |
| Last broker code / Name  | :                                                      |  |  |  |  |
| Amount* (in Rs.)         | : 0000.00                                              |  |  |  |  |
| Bank Name                | : XYZ BANK                                             |  |  |  |  |
| RIA Code                 | :: INA (INA123456789)                                  |  |  |  |  |

You are requested to make the net banking payment from your registered bank account. Mirae Asset Mutual Fund will endeavour to obtain the details of bank account from the payment hateway service provider and match the same with the registered pay-in accounts. In case it is found that the payment is not made from a registered bank account or from an account not belonging to the first named unit holder, MiraeAsset Mutual Fund shall reject the transaction with due intimation to the investor.

"We request you to mention your 'Name' and 'Bank Account Number' in the TRansaction Remarks at the time of validating/ confirming the transaction. Also note, that if the value of transaction is equal to or above 2 Lakhs, the NAV applicability will be based on the credit time of the funds received to the collection account and not the time at the time at which your bank account was debited. If you encounter any technical snag due to slowness on the internet, expiry of the sessions OR due to other technical reasons either on the banks end or the website be it downtime, maintenance or declines,>please call the customer care team at 1800 2090777 or email at customercare@miraeasset,com, to confirm whether the transaction has been received. If the bank account has been debited and the transaction has not been received, it will not be considered as a valid transaction and the funds so received will be dredited back to the bank account".

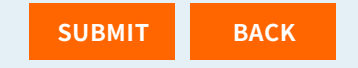

Check the details and click confirm and you will be redirected to the bank website to complete the transaction.

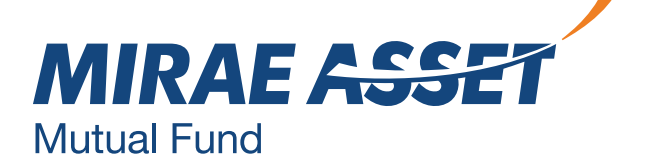

### **PAYMENT THROUGH NEFT/RTGS**

|--|

○ Net Banking ● NEFT/RTGS

### Note: You have opted to make the payment for this transaction through the NEFT/RTGS route.

This mode of payment is applicable if you are transferring or have already transferred the subscription amount in the below mention NEFT/RTGS collection bank account. Mirae Asset Mutual Fund or its AMC shall not be responsible in case of any transfer of funds into a wrong account by the investor. Allotment of units is subject to realization of amount into the designated HDFC Bank current account.

The account details are as under -

Bank Name - HDFC Bank Limited Bank Branch - Fort, Nanik Motwani Marg, Mumbai

Account Title - MIRAE ASST MF WEB RTGS-NEFT COLLECTION

Account Number - 57500000355220

Bank Branch IFSC Code for NEFT for below 2 Lakhs Transaction - HDFC0000240 Bank Branch IFSC Code for NEFT for above 2 Lakhs Transaction - HDFC0000060

We request you to also check the below steps before completing the transaction -

- > Step 1: Log on to your bank's website and initiate an NEFT/RTGS transfer request to the above given bank account for the amount to be invested.
- > Step 2: Note down Unique TRansaction Reference Number (UTR) or the NEFT transaction reference number generated from your bank's website. Fill the same in UTR / NEFT Reference Number field provided below. You would also need to attach the print screen of the successful NEFT transfer as shown on your bank's website.
- > Step 3: Post filling the form, click 'Next' to proceed to the confirmation page & click on the 'confirm' button to submit your purchase transaction.
- > Step 4: A transaction confirmation message will be displayed on the Mirae Asset MUtual Fund transact website. Please do not disconnect your web browser before you receive this confirmation. In an unlikely event that you do not receive this confirmation, please contact on our toll free number 1800-2090-777

□ I have read and understood the above. Please proceed.

CONTINUE

| let Banking*         |                                                            | ~        |
|----------------------|------------------------------------------------------------|----------|
| Other Bank*          |                                                            |          |
| ccount Number*       |                                                            | $\sim$   |
| - UTR / NEFT Refere  | nce Number generated for the transaction as provided by yo | our bank |
| JTR No. *            |                                                            | $\sim$   |
| - Uploading of the F | und Transfer Receipt / Acknowlwdgement as provided by yo   | our bank |
| hoose a file*        |                                                            |          |
|                      | CHOOSE                                                     |          |
|                      | CONTINUE                                                   |          |
|                      |                                                            |          |
|                      |                                                            |          |
|                      |                                                            |          |
|                      |                                                            |          |

Read the instructions and continue. Select the bank, enter account number, enter UTR no. and upload the fund transfer receipt provided by the bank.

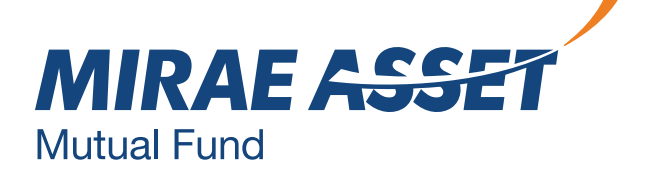

### **SCHEDULED TRANSACTION**

| iect                                                 | Paym                                | nent l                                                | Mode                                                                             |                                                        |                                |                                      |              |  |   |       |  |
|------------------------------------------------------|-------------------------------------|-------------------------------------------------------|----------------------------------------------------------------------------------|--------------------------------------------------------|--------------------------------|--------------------------------------|--------------|--|---|-------|--|
| terne                                                | et Ban                              | king:                                                 |                                                                                  |                                                        |                                |                                      | ▼            |  |   |       |  |
|                                                      |                                     |                                                       |                                                                                  |                                                        |                                |                                      |              |  |   |       |  |
| Bac                                                  | :k                                  | Sc                                                    | hedu                                                                             | le for                                                 | r Futur                        | e                                    |              |  | s | ubmit |  |
|                                                      |                                     | 30                                                    | iii uu                                                                           |                                                        | i ucui                         |                                      |              |  | - |       |  |
|                                                      |                                     |                                                       |                                                                                  |                                                        |                                |                                      |              |  |   |       |  |
|                                                      |                                     |                                                       |                                                                                  |                                                        |                                |                                      |              |  |   |       |  |
|                                                      |                                     |                                                       |                                                                                  |                                                        |                                |                                      |              |  |   |       |  |
|                                                      |                                     |                                                       |                                                                                  |                                                        |                                |                                      |              |  |   |       |  |
| ddit                                                 | ional                               | Dur                                                   | chase                                                                            | <u> </u>                                               |                                |                                      |              |  |   |       |  |
| ddit                                                 | ional                               | Pure                                                  | chase                                                                            | e                                                      |                                |                                      |              |  |   |       |  |
| <b>ddit</b><br>ease                                  | <b>ional</b><br>select              | <b>Pur</b> o                                          | <b>chas</b><br>re Dat                                                            | e<br>te                                                |                                |                                      |              |  |   |       |  |
| <b>ddit</b><br>ease                                  | <b>ional</b><br>select              | <b>Pur</b> o                                          | <b>chas</b><br>re Dat                                                            | e<br>te                                                |                                |                                      | (MM/DD/YYYY) |  |   |       |  |
| <b>ddit</b><br>ease                                  | select                              | Puro<br>t futu                                        | re Dat                                                                           | e<br>te                                                |                                |                                      | (MM/DD/YYYY) |  |   |       |  |
| <b>ddit</b><br>ease                                  | select                              | Puro<br>t futu                                        | chase<br>re Dat<br>July, 2                                                       | e<br>te<br>2019                                        |                                | <u> </u>                             | (MM/DD/YYYY) |  |   |       |  |
| ddit<br>ease<br>Su                                   | select<br>Mo                        | Puro<br>t futu<br>Tu                                  | chase<br>re Dat<br>July, 2<br>We                                                 | e<br>te<br>2019<br>Th                                  | Fr                             | Sa                                   | (MM/DD/YYYY) |  |   |       |  |
| ddit<br>ease<br>Su<br>30<br>7                        | Mo                                  | Pure<br>t futu<br>Tu<br>2<br>9                        | <b>chas</b><br>re Dat<br><b>July, 2</b><br>We<br>3<br>10                         | e<br>te<br>2019<br>Th<br>4                             | Fr<br>5<br>12                  | Sa<br>6<br>13                        | (MM/DD/YYYY) |  |   |       |  |
| ddit<br>ease<br>Su<br>30<br>7<br>14                  | Mo<br>1<br>8<br>15                  | Pure<br>t futu<br>Tu<br>2<br>9<br>16                  | <b>July, 2</b><br>We<br>3<br>10                                                  | e<br>te<br>2019<br>Th<br>4<br>11<br>18                 | Fr<br>5<br>12<br>19            | Sa<br>6<br>13<br>20                  | (MM/DD/YYYY) |  |   |       |  |
| ddit<br>ease<br>Su<br>30<br>7<br>14<br>21            | Mo<br>1<br>8<br>15<br>22            | Pure<br>t futu<br>Tu<br>2<br>9<br>16<br>23            | chase<br>re Dat<br>July, 2<br>We<br>3<br>10<br>17<br>24                          | e<br>te<br>2019<br>Th<br>4<br>11<br>18<br>25           | Fr 5 12 19 26                  | Sa<br>6<br>13<br>20<br>27            | (MM/DD/YYYY) |  |   |       |  |
| ddit<br>ease<br>Su<br>30<br>7<br>14<br>21<br>28      | Mo<br>1<br>8<br>15<br>22<br>29      | Pure<br>t futu<br>Tu<br>2<br>9<br>16<br>23<br>30      | <b>chase</b><br>re Dat<br><b>July, 2</b><br>We<br>3<br>10<br>17<br>24<br>31      | e<br>te<br>2019<br>Th<br>4<br>11<br>18<br>25<br>1      | Fr<br>5<br>12<br>19<br>26<br>2 | Sa<br>6<br>13<br>20<br>27<br>3       | (MM/DD/YYYY) |  |   |       |  |
| ddit<br>ease<br>Su<br>30<br>7<br>14<br>21<br>28<br>4 | Mo<br>1<br>8<br>15<br>22<br>29<br>5 | Pure<br>t futu<br>Tu<br>2<br>9<br>16<br>23<br>30<br>6 | <b>chase</b><br>re Dat<br><b>July, 2</b><br>We<br>3<br>10<br>17<br>24<br>31<br>7 | e<br>te<br>2019<br>Th<br>4<br>11<br>18<br>25<br>1<br>8 | Fr 5 12 19 26 2 9              | Sa<br>6<br>13<br>20<br>27<br>3<br>10 | (MM/DD/YYYY) |  |   |       |  |

| Addit  | tional Purchase   |
|--------|-------------------|
| DO you | u want to Proceed |
| Submit | Cancel            |

- before the date.

• Scheduled transaction is enabled for investors to plan the cash inflows and transact accordingly.

 In case any transactions, additional purchase, cart mode, iSIP, redeem, switch wants to be scheduled for a future date (up to 5 working days), the investor can select a future date and schedule the transaction.

• All scheduled transactions will be shown in the below table. You can cancel the scheduled transaction

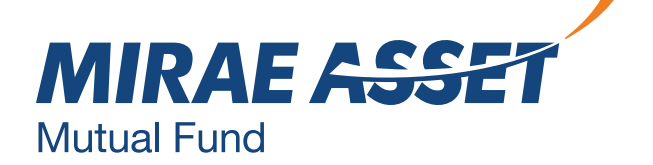

### **FAVORITE TRANSACTIONS**

| Favourite T | ransactions                                                     |                   |                 |           |            |             |        |
|-------------|-----------------------------------------------------------------|-------------------|-----------------|-----------|------------|-------------|--------|
|             |                                                                 |                   |                 |           |            |             |        |
| Folio Numbe | r:* 1                                                           | 2345678910 - XX>  | XXX XXXXXXX     |           | ▼          |             |        |
| IH No.      | Scheme Name                                                     |                   | Amount<br>(Rs.) |           | Tran.Date  | Action      | Cancel |
| 109531719   | Mirae Asset xxxxx xxx<br>xxxxxxx xxxxx xxxxx xxxx<br>xxxxxx     | xxxx<br>xx Switch | 5,000.00        | 0.000     | 16/10/2019 | TRANSACTION | X      |
| 109532774   | Mirae Asset xxxxx xxx<br>xxxxxxx xxxxxx xxxxx xxxx<br>xxxxxx    | Redemption        | 10,000.00       | 0.000     | 18/10/2019 | TRANSACTION | X      |
| 109532775   | Mirae Asset xxxxx xxx<br>xxxxxxxx xxxx xxxx xxxx<br>xxxxxx      | xxxx<br>xx Switch | 0.00            | 18745.606 | 18/10/2019 | TRANSACTION | X      |
| 1095356     | Mirae Asset xxxxx xxx<br>xxxxxxx xxxxxx xxxxx<br>xxxxxxx xxxxxx | Redemption        | 0.00            | 12919.635 | 1/11/2019  | TRANSACTION | X      |

- future use.
- pre-populated.

• Favorite transaction is enabled for users to mark any transaction as favorite for

• In case, an investor wants to repeat the same transaction again, he can simply go to favorite transactions and click on transact and all relevant fields will be

• An investor can also mark the transaction as favorite and investor can transact in the same scheme directly.

• The investor can also cancel the favorite transaction from the list.

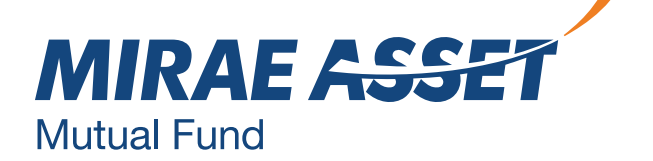

# MULTI SCHEME (CART MODE)

#### **CLICK TO SELECT THE SCHEME YOU WANT TO INVEST IN**

| Mirae Asset xxxx | XXX XXXXXX XXXXXX          |  |
|------------------|----------------------------|--|
| Mirae Asset xxxx | XXX XXX XXXX XXXXX XXXXXX  |  |
| Mirae Asset xxxx | XXX XXXXXX XXXXXX          |  |
| Mirae Asset xxxx | XXX XXXX XX XXXXXXX XXXXXX |  |
| Mirae Asset xxxx | XXX XXXXXX XXXXXX          |  |

#### **Additional Purchase**

| Mirae Asset xxxx    | XXXXXXX XXXXXX XX          | Change           |
|---------------------|----------------------------|------------------|
| Investment Option   |                            |                  |
| $\odot$ Distributor | <ul> <li>Direct</li> </ul> |                  |
| Select Plan:        | <b>T</b>                   |                  |
| Select Option:      | <b></b>                    |                  |
| Amount:             |                            | Minimum Amount ₹ |
| << Back             |                            | PROCEED          |

#### **Product Details**

| Scheme Name                                         | Invested Amount | Delete | Edit |
|-----------------------------------------------------|-----------------|--------|------|
| Mirae Asset xxxxxxx xxxxxxxxx xxxxxxxx xxxxxx xxxxx | 5000            | Î      |      |
| Mirae Asset xxxxxxx xxxxxxxx xxxxxxxxx              | 5000            |        |      |
| ADD MORE SCHEMES PROC                               | EED TO PAYMENT  |        |      |

- transaction.

• Cart mode transactions allow investors to transact in up to 5 schemes in a single

• The investor has to select the category, scheme, plan/option and amount.

• He/she can add more products and select to proceed for payment through Net banking or NEFT/RTGS.

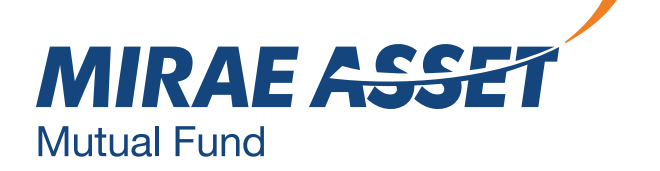

### REDEMPTION

#### Redemption

You have chosen to redeem your units. Please select the Scheme-Plan-Option from which you would like Redeem your units.

| Folio Number:                                            |                          | ~          |                 |                 |                |                       |          |
|----------------------------------------------------------|--------------------------|------------|-----------------|-----------------|----------------|-----------------------|----------|
| Investor Name:                                           |                          |            |                 |                 |                |                       |          |
| Scheme Name                                              | NAV (Net Asset<br>Value) | NAV Date   | Cut-off<br>Time | Unit<br>Balance | Clear<br>Units | Current<br>Value (Rs) | Transact |
| Mirae Asset xxxxxx xxxxxx xxxxx<br>xxxxxxx xxxxxxx xxxxx | XXXX                     | 05/06/2020 | 1:00 PM         | 1726.460        |                |                       | GO       |

#### Redemption

Please select the full or Partial redemption type. YOu may either specify redemption in monetary value i.e the desired amount or in terms of the numbers of units.

You will be allowed to redeem only to the extent of the clear units available in the selected Scheme/Plan/Option. Please note that the units will be redeemed based on the applicable NAV. Units redeemed after the cut off time will be processed as per the rate / NAV of the next business day.

| Scheme Name                      | : | Mirea Asset xxxxx xxxxxxxxxxxx xxxxxx xxxxxx xxxxxx |
|----------------------------------|---|-----------------------------------------------------|
| First Holder Name                | : | XXXXXXXXX XXXXXX XXXXXX                             |
| Second Holder Name               | : | -                                                   |
| Third Holder Name                | : | -                                                   |
| Balance Units                    | : | 1726 460                                            |
| Clear Units                      | : | 1726 460                                            |
| (Units available for redemption) |   |                                                     |
| Latest NAV                       | : | 50.1480                                             |
|                                  |   |                                                     |

#### Please provide the Redemption Details.

| Redemption Type           | : | ○ Full                     | Partial |
|---------------------------|---|----------------------------|---------|
| Redemption is in terms of | : | <ul> <li>Amount</li> </ul> | Units   |
| Redemption Value/Units*   | : |                            |         |
| Investor Bank Details     | : | Select Bank                |         |

I/We have read and understood the contacts of the Offer Document(s). Load Structure(s) of the respective Scheme(s) and agree to abide by the terms, conditions, rules and regulations of the respective Scheme(s)

SUBMIT

BACK

SCHEDULE FOR FUTURE

You can redeem from any scheme in full or partial amount or units. Enter the amount, select the bank and proceed.

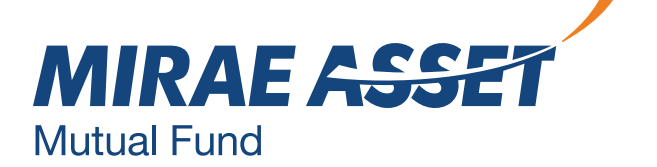

### **SWITCH**

#### Switch

| Folio Number                                | : XXXXXXXXXXX                                               |
|---------------------------------------------|-------------------------------------------------------------|
| First Holder Name                           | : XXXXXXXX XXXXX XXXXXX                                     |
| Second Holder Name                          | : XXXXXXXX XXXXX XXXXXX                                     |
| Third Holder Name                           | : XXXXXXXX XXXXX XXXXXX                                     |
| Balance Units                               | : 0000                                                      |
| Clear Units (Units available<br>for switch) | : 0000                                                      |
| Approx. Market Value                        | : 0000                                                      |
| NAV as on                                   | : 0000                                                      |
| switch-out from                             | : Mirae Asset xxxxx xxxxxxxxxxxx xxxxxxx xxxxxxxx<br>xxxxxx |
| Switch-in to Scheme                         | : Mirae Asset xxxxx xxxxxxxxxxxx xxxxxx xxxxxx              |

#### **Please provide the Switch Details**

| SwitchType:                     | ○ Full           | Partial                 |
|---------------------------------|------------------|-------------------------|
| Switch is in term of:           | ○ Amount         | <ul><li>Units</li></ul> |
| Switch value/units:*            |                  |                         |
| Direct ODistributor             | 000000-0         |                         |
| If you are investing through an | RIA, share theii | details                 |
| RIA Code:*                      |                  | (INA123456789)          |

□ I/We have read and understood the contents of the Offer Document(s), Load Structure(s) of the respective Scheme(s) and agree to abide by the terms,

conditions, rules and regulations of the respective Scheme(s). linNe hereby give you my/our consent to share/provide the transactions data feecUporttolio holdings/NAV etc. in respect of my/our investments under Direct Plan of all Schemes managed by you, to the above mentioned SEBI Registered Investment Adviser! RIA/Portfolio Manager.

Disclaimer: The Registrar of the AMC will allot the number of units for the total investment amount, The number of Units allotted by the Registrar will reflect in your online account statement within 2 working days.

> SCHEDULE FOR FUTURE SUBMIT CHANGE

You can switch from any scheme in full or partial amount or units. Enter the amount, select the bank and proceed.

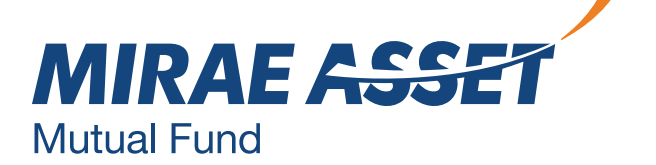

# **i**SIP

#### Systematic Investment Plan

| Scheme Category:                                         | NFO                                                                                  | ~              |  |  |  |  |  |
|----------------------------------------------------------|--------------------------------------------------------------------------------------|----------------|--|--|--|--|--|
| Investment Mode:                                         | <ul> <li>Distributor          <ul> <li>Direct</li> <li>Direct</li> </ul> </li> </ul> |                |  |  |  |  |  |
| Scheme:                                                  | Mirae Asset xxxxxx xxxxx xxxxx 🗸                                                     |                |  |  |  |  |  |
| Plan:                                                    | xxxxx xxxx - xxxxx ~                                                                 |                |  |  |  |  |  |
| Option:                                                  | XXXXXXXX                                                                             | ~              |  |  |  |  |  |
| Frequency:                                               | Monthly                                                                              | ~              |  |  |  |  |  |
| Minimum Amount:                                          | 1000                                                                                 |                |  |  |  |  |  |
| SIP Amount (in Rs.):                                     | 1000                                                                                 |                |  |  |  |  |  |
| SIP Date:                                                | 01                                                                                   | ~              |  |  |  |  |  |
| SIP Period From:                                         | 01/07/2020                                                                           |                |  |  |  |  |  |
| SIP Period To:                                           | 31/12/2099                                                                           | Perpetual      |  |  |  |  |  |
| No. of Installments:                                     | 954                                                                                  |                |  |  |  |  |  |
| Broker Code:                                             | 000000-0                                                                             |                |  |  |  |  |  |
| If you are investing through an RIA, share their details |                                                                                      |                |  |  |  |  |  |
| RIA code:*                                               | INA00000045                                                                          | (INA123456789) |  |  |  |  |  |
|                                                          |                                                                                      |                |  |  |  |  |  |

List of registered banks:

#### Goal SIP - Do you want to assign a goal for your SIP?

□Yes **V**No

I hereby confirm that the subscription payment towards this transaction will be made from my registered bank account only. I/We hereby declare that the amount invested in the Scheme is through legitimate sources only and does not involve and is not designed for the purpose of any contravention or evasion of any Act, Rules, Regulations, Notifications or Directions issued by any Regulatory Authority. Mirae Assest Mutual fund can verify details with external service providers and If it is found and Mirae Assest AMC believes that the transaction is suspicious in nature and / or that the payment towards the transaction has been made in contravention of any Regulations, then the transaction shall be rejected with an intimation to the investor's email id. I/we acknowledge that Mirae Asset Mutual Fund, not re-instate the units for the failed/unsuccessful transaction due to either technical reasons at the banks end or any other reasons

 $\sim$ 

Process for iSIP:

- investment.

SUBMIT

• Select category, investment mode, scheme, plan, options.

· SIP frequency, SIP amount, SIP date, period from - to.

• In case of perpetual, the SIP will be continued till 2099.

• In case, the investor is referred by a distributor, enter ARN and EUIN number and if referred by an RIA, enter the RIA code under direct

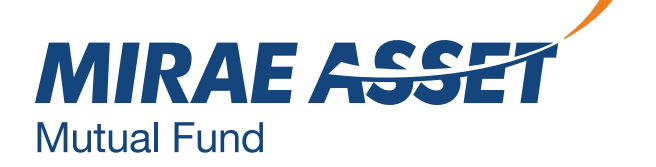

### **isip pause**

**ISIP-Pause** 

| Folio Number:                                              |            |           | ~        |          |              |
|------------------------------------------------------------|------------|-----------|----------|----------|--------------|
| Scheme Name                                                | URN Number | Frequency | Amount   | SIP Date | Pause        |
| Mirae Asset xxxx xxxxxx xxxxxxxxxxx xxxxxx xxxxx<br>xxxxxx |            | Monthly   | 10000.00 | 10       |              |
| Mirae Asset xxxx xxxxxx xxxxxxxxxx xxxxxx                  |            | Monthly   | 10000.00 | 10       | $\checkmark$ |

#### Please select your Pause Option for

Scheme:

Mirae Asset xxxx xxxxx xxxxx xx

Select Pause Period:

● 3 Months ○ 6 Months

Pause can be registered with a minimum of 10 Days and maximum of 90 Days time gap in advance.

SIP Pause Start Date

SIP Pause End DAte

| (DD/MM/YYYY) |
|--------------|
| (DD/MM/YYYY) |

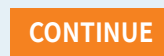

### Process for iSIP Pause:

- · Select folio, scheme and select pause.
- Select the period and date range.
- Pause facility is for 3 or 6 months. • The confirmation of iSIP pause will be sent.

MIRAE 🕰 **Mutual Fund** 

### **PHYSICAL SIP PAUSE**

#### **Physical SIP Pause**

Folio Number:

| Scheme Name                                            | IH Number | Frequency | Amount  | SIP Date | Pause |
|--------------------------------------------------------|-----------|-----------|---------|----------|-------|
| Mirae Asset xxxxxxx xxxxxx xxxxx xxxxx xxxx<br>xxxxxxx |           | Monthly   | 2000.00 | 28       |       |

 $\sim$ 

Physical SIP Pause can be done by selecting folio and select pause the SIP, the process will remain same as iSIP pause facility.

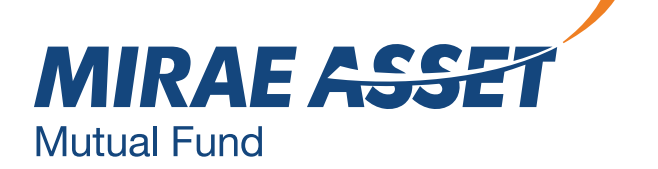

### **iSIP CANCELLATION**

**ISIP-Cancellation** 

Folio Number:

| Scheme<br>Description                                       | URN<br>Number | URN<br>Status | Frequency     | Amount | Registration<br>Date | Start<br>Date | End<br>Date | Cancel |
|-------------------------------------------------------------|---------------|---------------|---------------|--------|----------------------|---------------|-------------|--------|
| Mirae Asset<br>xxxxxxx<br>xxxxxxx<br>xxxxxx<br>xxxxxx       |               | Live SIP      | Monthly 10000 |        | 02/01/2019           | 10/02/2019    | 31/12/2099  | ×      |
| Mirae Asset<br>xxxxxxx<br>xxxxxx xxxxxx<br>xxxxxx<br>xxxxxx |               | Live SIP      | Monthly       | 10000  | 09/04/2019           | 10/05/2019    | 31/12/2099  | ×      |

 $\sim$ 

iSIP cancellation can be done by selecting folio and cancelling the scheme. In case, you cancel the iSIP on our website, do not forget to delete the URN and provide standing instructions to your bank to stop SIP.

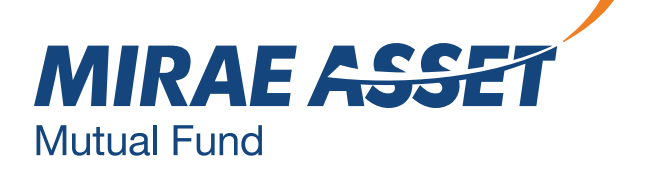

### **PHYSICAL SIP CANCELLATION**

| Physical Sip Can<br>Folio Number:                                 | cellation    |               |           |        | ~                    | ]             |             |        |
|-------------------------------------------------------------------|--------------|---------------|-----------|--------|----------------------|---------------|-------------|--------|
| Scheme<br>Description                                             | lH<br>Number | SIP<br>Status | Frequency | Amount | Registration<br>Date | Start<br>Date | End<br>Date | Cancel |
| Mirae Asset<br>xxxxx xxxxxxx xxxxxx<br>xxxxxx<br>xxxxxx<br>xxxxxx |              | Live SIP      | Monthly   | 20000  | 22/12/2018           | 28/01/2017    | 28/12/2099  | ×      |

Physical SIP cancellation can be done online by selecting folio and cancelling the scheme. In case, you cancel the SIP on our website, do not forget to delete the URN and provide standing instructions to your bank to stop SIP.

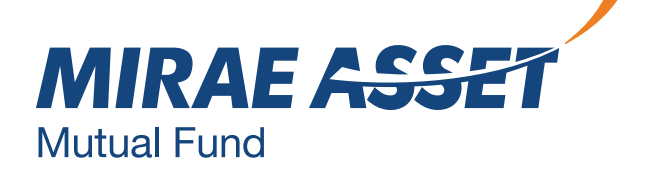

### **SWP REGISTRATION**

#### **SWP Guidelines**

Systematic Withdrawal Plan (SWP) enables investors to redeem a pre-defined amount from their investments at regular intervals. To know the schemes available for SWP To know the schemes available for SWP. Click here.

SWP facility available on 1<sup>st</sup>, 10<sup>th</sup>, 15<sup>th</sup>, 21<sup>st</sup> and 28<sup>th</sup> day of the month.

In the event that such a day is a holiday, the withdrawal would be affected on the next business day.

SWP will be automatically terminated if insufficient balance maintained in the Transferor Scheme or units are pledged or upon receipt of intimation of death of the unit holder.

☑ I have read and understood the Terms and Conditions. of SWP

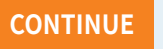

| Folio Number:                                              |                | ~                  |            |           |                  |          |  |
|------------------------------------------------------------|----------------|--------------------|------------|-----------|------------------|----------|--|
| Scheme Name                                                | Total<br>Units | Available<br>Units | NAV Date   | NAV Value | Current<br>Value | Transact |  |
| Mirae Asset xxxxx xxxxxx xxxxxx xxxxxx xxxxxxxxxx          | 5000.000       | 5000.000           | 12/06/2020 | 10.01     | 50050.00         | 0        |  |
| Mirae Asset xxxxx xxxxxx xxxxxx xxxxxx xxxxxxxxx<br>xxxxxx | 3268.906       | 3268.906           | 12/06/2020 | 47.773    | 156165.45        | 0        |  |
| Mirae Asset xxxxx xxxxxx xxxxxx xxxxxx xxxxxxxx<br>xxxxxx  | 7500.000       | 7500.000           | 12/06/2020 | 9.652     | 72390.00         | 0        |  |
| Mirae Asset xxxxx xxxxxx xxxxxx xxxxxx xxxxxxx xxxx        | 7731.433       | 0.000              | 12/06/2020 | 17.054    | 131851.86        | 0        |  |

SUBMIT

Please select scheme / plan / option given below and enter required details for SWP registration

| Folio Number:           |                   |
|-------------------------|-------------------|
| SWP Type:               | Select One 🗸      |
| Frequency:              | Select One 🗸      |
| SWP Installment Amount: |                   |
| SWP Date:               | Select ~          |
| Enrollment Period From: | Select V Select V |
| Ending Date:            | Select V Select V |
|                         |                   |

Systematic Withdrawal Plan (SWP) can be registered online.

Select scheme's type, frequency - annually, half yearly, quarterly, monthly & amount date and range.

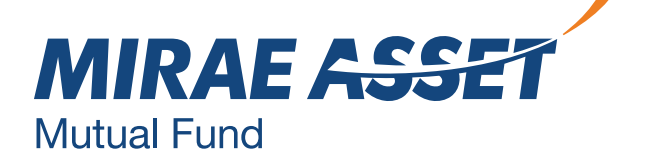

### **SWP CANCELLATION**

| SWP - | Cancel | lation |
|-------|--------|--------|
|-------|--------|--------|

Folio Number:

| Mirae Asset<br>xxxxxx<br>xxxxx xxxxxxx<br>xxxxxx<br>xxxxxxx<br>xxxxxx  | QUARTERLY | 1000.00 | 26/11/2019 | 15/2/2020 | 15/3/2024  | Pending for<br>Registration | × |
|------------------------------------------------------------------------|-----------|---------|------------|-----------|------------|-----------------------------|---|
| Mirae Asset<br>xxxxxx<br>xxxxx xxxxxxx<br>xxxxxxx<br>xxxxxxx<br>xxxxxx | QUARTERLY | 1000.00 | 22/11/2019 | 10/1/2020 | 10/5/2036  | Pending for<br>Registration | × |
| Mirae Asset<br>xxxxxx<br>xxxxx xxxxxxx<br>xxxxxxx<br>xxxxxxx<br>xxxxxx | MONTHLY   | 1000.00 | 21/11/2019 | 28/2/2020 | 28/12/2020 | Pending for<br>Registration | × |

 $\sim$ 

SWP cancellation can be done online by selecting folio and cancelling the withdrawing facility.

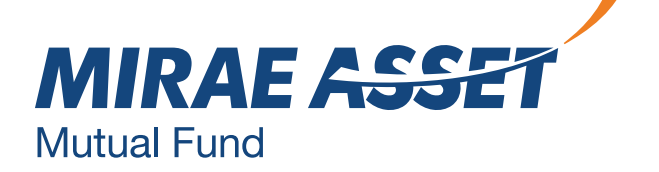

### **STP REGISTRATION**

#### **STP Registration**

Please select the Source scheme from the below mentioned schemes

| Folio Number:                                       |                |                    |            | ~         |                  |          |
|-----------------------------------------------------|----------------|--------------------|------------|-----------|------------------|----------|
| Scheme Name                                         | Total<br>Units | Available<br>Units | NAV Date   | NAV Value | Current<br>Value | Transact |
| Mirae Asset xxxxxx xxxxxxx xxxxxx xxxxx xxxxx xxxxx | 5000.000       | 5000.000           | 12/06/2020 | 10.0100   | 50050.000000     | ۲        |
| Mirae Asset xxxxxx xxxxxx xxxxx xxxxx xxxxx xxxxx   | 3268.906       | 3268.906           | 12/06/2020 | 47.7730   | 156165.450000    | 0        |
| Mirae Asset xxxxxx xxxxxxxx xxxxxx xxxxx xxxxx      | 7500.000       | 7500.000           | 12/06/2020 | 9.6520    | 72390.000000     | 0        |
| Mirae Asset xxxxxx xxxxxxxxx xxxx                   | 7731.433       | 0.000              | 12/06/2020 | 17.0540   | 131851.860000    | 0        |

Please select scheme / plan / option given below and enter required details for STP registration

Select One

Select Plan

Select Option

Select One

Select Scheme

 $\sim$ 

 $\sim$ 

 $\sim$ 

| olio | Number: |  |
|------|---------|--|
|      |         |  |

| Fi | irst | Ho | lder | Na | me |
|----|------|----|------|----|----|
|    |      |    |      |    |    |

STP Type: To Scheme Name:

To Plan Name:

To Option Name:

Frequency:

💿 Direct 🔘 Distributor

STP Installment Amount: Min Amt: **Enrollment Period From:** Select Select ✓ Select  $\sim$ **Enrollment Period To:** Select  $\sim$ Select ✓ Select  $\sim$ 

"I/IWe hereby confirm that the EUIN box has been intentionally left blank by me/us as this is an "execution-only" transaction without any interaction or advice by the employee/relationship manager/sales person of the above distributor or notwithstanding the advice of in-appropriateness, if any, provided by the employee/relationship manager/sales person of the distributor and the distributor has not charged any advisory fees on this transaction"

I have read and accepted the terms and conditions of 'Online Purchase facility for Mirae Assest Mutual Fund Scheme' and Scheme Information Document along with Statement of Additional Information of the scheme before investing,

I/We hereby give you rny/our consent to share/provide the transactions data feed/portfolio holdings/NAV etc. In respect of my/our investments under Direct Plan of all Schemes managed by you, to the above mentioned SEBI Registered Investment Adviser/ RIA/Portfollo Manager.

**SUBMIT** 

Systematic Transfer Plan (STP) can be registered online. Select from scheme type, select scheme's plan, option, frequency - daily, weekly, fortnightly, monthly, quarterly, & amount date and range.

### **STP Request**

STP refers to Systematic Transfer Plan where in an investor invests a lump sum amount in one scheme and regularly transfers (i.e. switches) a pre-defined amount into another scheme.

Transfer frequency option:

| STP Frequency | Cycle Date                                                                                     | Minimum Amount* (in Rs.) | Minimum Instalments |
|---------------|------------------------------------------------------------------------------------------------|--------------------------|---------------------|
| Daily         | Monday To Friday                                                                               | 1000/-                   | 5                   |
| Weekly        | Every Wednesday                                                                                | 1000/-                   | 5                   |
| Fortnightly   | Alternate Wednesday                                                                            | 1000/-                   | 5                   |
| Monthly       | 1st, 10th, 15th, 21st, or 28th                                                                 | 1000/-                   | 5                   |
| Quarterly     | 1 <sup>st</sup> , 10 <sup>th</sup> , 15 <sup>th</sup> , 21 <sup>st</sup> , or 28 <sup>th</sup> | 1500/-                   | 5                   |

Note: For Mirae Asset xxxx xxxxx xxxx xx (MATS) minimum amount of STP shall be Rs. 500/- and in multiples of Rs. 500/-thereafter. Each STP Installment 'OUT' of Mirae Asset Tax SaverFund shall be subject to lock in period of 3 years from the date of allotment of Units proposed to be redeemed

If STP date/day is a non-Business Day, then the next Business Day shall be the STP Date / Day and the same will be considered for the purpose of determining the applicability of NAV.

CONTINUE

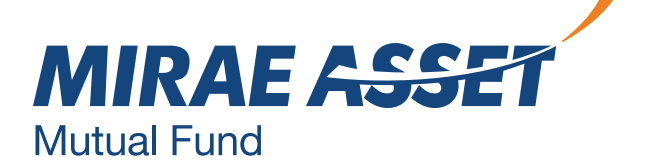

### **STP CANCELLATION**

| STP - Cancellation |   |  |
|--------------------|---|--|
| Folio Number:      | ~ |  |
|                    |   |  |

| Ihno | Scheme<br>Description                                                    | Frequency | Amount  | Registration<br>Date | Start<br>Date | End<br>Date | Status                      | Cancel |
|------|--------------------------------------------------------------------------|-----------|---------|----------------------|---------------|-------------|-----------------------------|--------|
|      | Mirae Asset<br>xxxxxx xxxxxx<br>xxxxxxxxx<br>xxxxxxx<br>xxxxxx<br>xxxxxx | DAILY     | 1000.00 | 22/5/2020            | 15/6/2020     | 15/6/2021   | Pending for<br>Registration | ×      |
|      | Mirae Asset<br>xxxxxx xxxxxx<br>xxxxxxxx<br>xxxxxxx<br>xxxxxx<br>xxxxxx  | DAILY     | 1000.00 | 21/5/2020            | 03/5/2020     | 03/6/2020   | Pending for<br>Registration | ×      |
|      | Mirae Asset<br>xxxxxx xxxxxx<br>xxxxxxx<br>xxxxxx<br>xxxxxx<br>xxxxxx    | DAILY     | 1000.00 | 19/5/2020            | 16/6/2020     | 16/7/2021   | Pending for<br>Registration | ×      |

### STP cancellation can be done online by selecting folio and cancelling the transfer facility.

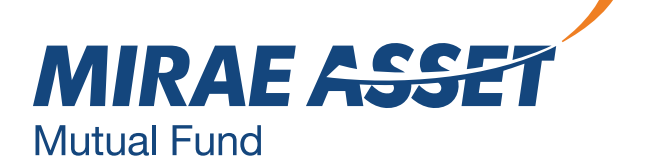

### **ACCOUNT STATEMENT**

| MY PORTFOLIO               |                                                                              |
|----------------------------|------------------------------------------------------------------------------|
| >> DASHBOARD               | Account Statement                                                            |
| >> PORTFOLIO SUMMARY       | Folio Number:                                                                |
| >> ACCOUNT DETAILS         | Select Any Option: Specific Date Range Current Year Previous Year As On Date |
| >> ACCOUNT STATEMENT       | From Date: (DD/MM/YYYY)                                                      |
| >> CAPITAL GAINS STATEMENT | To Date:* (DD/MM/YYYY)                                                       |
| >> TRANSACTION STATUS      | SHOW SCHEMES                                                                 |

Investors can download Account Statement of the folio with the specific date or current year, previous year or as on date.

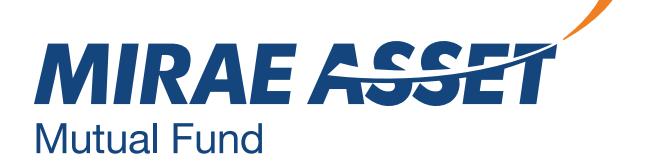

### **CAPITAL GAINS STATEMENT**

| MY PORTFOLIO               |                    |              |
|----------------------------|--------------------|--------------|
| >> DASHBOARD               | Capital Gains Stat | ement        |
| >> PORTFOLIO SUMMARY       | Folio Number:*     | ~            |
| >> ACCOUNT DETAILS         | From Date:*        | (DD/MM/YYYY) |
| >> ACCOUNT STATEMENT       | To Date:*          | (DD/MM/YYYY) |
| >> CAPITAL GAINS STATEMENT |                    | SHOW SCHEMES |
| >> TRANSACTION STATUS      |                    |              |

### Investors can download Capital Gains Statement in the select date range.

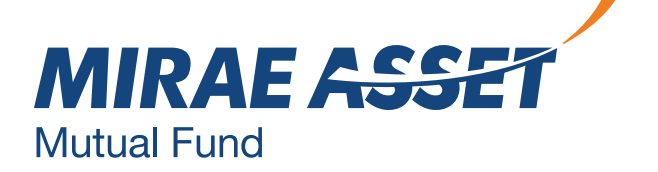

## **TRANSACTION STATUS**

#### **MY PORTFOLIO**

| >> DASHBOARD               | Transaction Status                                                                          |      |              |                  |        |        |  |
|----------------------------|---------------------------------------------------------------------------------------------|------|--------------|------------------|--------|--------|--|
| >> PORTFOLIO SUMMARY       | Please find given below the details of your transaction after allotment of units.           |      |              |                  |        |        |  |
| >> ACCOUNT DETAILS         | To transact on your account you are required to enter the Transaction PIN for verification. |      |              |                  |        |        |  |
| >> ACCOUNT STATEMENT       | Folio Number:*                                                                              |      |              |                  |        |        |  |
| >> CAPITAL GAINS STATEMENT | Scheme Name                                                                                 | Туре | Amount/Units | Transaction date | Status | Reason |  |
| >> TRANSACTION STATUS      | No pending transaction(s)                                                                   |      |              |                  |        |        |  |

# This part shows if there is any pending transactions to be done.

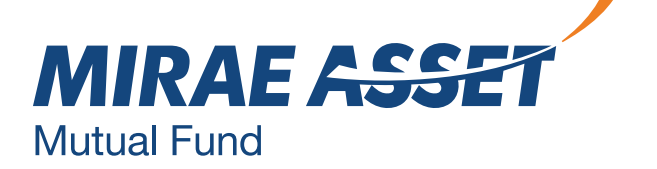

# ASSOCIATE / DISSOCIATE FOLIO

| MY ACCOUNT                                                                    | Associate Folio                                                                                                    |
|-------------------------------------------------------------------------------|----------------------------------------------------------------------------------------------------|
| >> ASSOCIATE FOLIO                                                            | Add more Folios if you have more than one Folio, and you may transact with all of them under the same Online Account.                                                            |
| >> DISSOCIATE FOLIO                                                           | To link more than one Folio to your Online account, please follow the steps mentioned below.<br>Enter Folio number and OTP. OTP will be sent to the registered mobile number and |
| >> CHANGE PASSWORD                                                            | email address associated with the folio.<br>Please enter the Folio Number you wish to map to your Online Account.                                                                |
| >> SELECT ANOTHER FOLIO                                                       | Folio Number:                                                                                                    |
|                                                                               | SUBMIT                                                                                                    |
| MYACCOUNT                                                                     | SUBMIT                                                                                                    |
| MY ACCOUNT<br>>> ASSOCIATE FOLIO                                              | SUBMIT<br>Dissociate Folio                                                                                                    |
| MY ACCOUNT<br>>> ASSOCIATE FOLIO<br>>> DISSOCIATE FOLIO                       | SUBMIT<br>Dissociate Folio<br>Please enter the Folio Number you wish to remove from your Mirae Asset MF Online Account.                                                          |
| MY ACCOUNT<br>>> ASSOCIATE FOLIO<br>>> DISSOCIATE FOLIO<br>>> CHANGE PASSWORD | SUBMIT   Dissociate Folio Please enter the Folio Number you wish to remove from your Mirae Asset MF Online Account. Folio Number:                                                |

In case, an investor has more than one folio, he/she can associate or dissociate folio to manage the investments with one login.

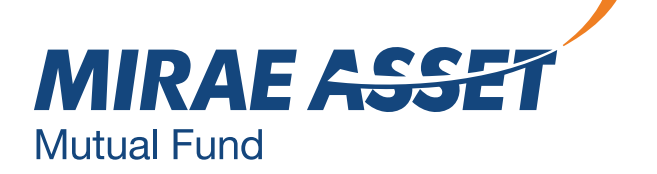

# **ACCOUNT DETAILS**

#### **Account Details**

Get complete profile of your folio-wise holdings here.

| Folio Number:    | 79914504000 🗸 |                         |             |  |  |
|------------------|---------------|-------------------------|-------------|--|--|
| INVESTOR DETAILS | 5             |                         |             |  |  |
| Name             | :             | XXXXX XXXX XXXXX        |             |  |  |
| Address          | :             | OO IXIXXIX XXXXXX XXXXX |             |  |  |
| City             | :             | Mumbai                  |             |  |  |
| State            | :             | MAHARASHTRA             |             |  |  |
| PIN Code         | :             | 400 001                 |             |  |  |
| Phone Office     | :             | 091 22 0000 0000        |             |  |  |
| Phone Residence  | :             | 091 22 0000 0000        |             |  |  |
| Fax              | :             | 091 22 0000 0000        |             |  |  |
| E-mail           | :             | XXXXX@gmail.com         |             |  |  |
| Mobile           | :             | +091 0000 00000         |             |  |  |
| BANK DETAILS     |               | PRIMARY                 | ECS         |  |  |
| Bank A/C No      |               | 12345678910             | 12345678910 |  |  |

| BANK DETAILS                                                        | PRIMARY                                                                         |         | ECS                                                      |          |
|---------------------------------------------------------------------|---------------------------------------------------------------------------------|---------|----------------------------------------------------------|----------|
| Bank A/C No<br>Bank Name<br>Bank A/C Type<br>Address<br>City<br>Pin | 1234567891<br>XXX Bank<br>Saving<br>XXX XXXXX<br>XXXX XXXXX<br>Mumbai<br>400001 | .0      | 123456789<br>XXX Bank<br>Saving<br>Mumbai<br>-<br>-<br>- | 10       |
| INVESTOR DETAIL                                                     | .S                                                                              |         |                                                          |          |
| Last Distributor                                                    | -                                                                               |         |                                                          |          |
| Occupation                                                          | Servio                                                                          | ce      |                                                          |          |
| Status                                                              | -                                                                               |         |                                                          |          |
| Mode of Holding                                                     | -                                                                               |         |                                                          |          |
| Date of Birth                                                       | -                                                                               |         |                                                          |          |
| Guardian                                                            | -                                                                               |         |                                                          |          |
| Nominee Name                                                        | -                                                                               |         |                                                          |          |
| Second Nominee                                                      | Name -                                                                          |         |                                                          |          |
| Third Nominee Na                                                    | me -                                                                            |         |                                                          |          |
| PAN Details                                                         | Primary                                                                         | Joint#1 | Joint#2                                                  | Gaurdian |

### Investor's personal and bank details can be seen in this section.

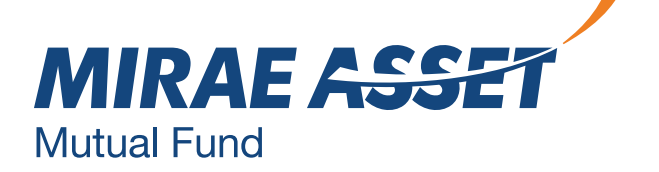

### **CHANGE PASSWORD**

| MY ACCOUNT              | Change Password    |  |
|-------------------------|--------------------|--|
| >> ASSOCIATE FOLIO      | User Name:         |  |
| >> DISSOCIATE FOLIO     | Old Password:*     |  |
| >> CHANGE PASSWORD      | New Password:*     |  |
| >> SELECT ANOTHER FOLIO | Confirm Password:* |  |

#### SUBMIT

#### **Password Guidelines**

- >> Password should be minimum 8 characters
- >> Password should contain atleast one lower case character(a-z)
- >> Password should contain atleast one upper case character(A-Z)
- >> Password should contain only one special character \_@# of the three
- >> Password should contain atleast four numeric character(0-9)

# To change the password, the following guidelines should be followed.

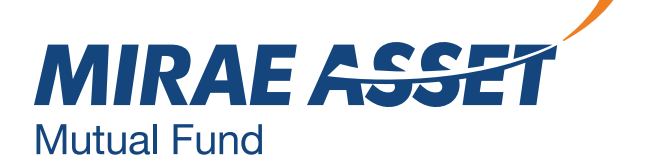

### **UPDATE CONTACT DETAILS**

#### **Contact Details**

| Folio No.:     |        |         |
|----------------|--------|---------|
| Investor Name: |        |         |
| Mobile No.:    |        |         |
| E-Mail ID:     |        |         |
| • Mobile No.:  |        |         |
| O E-Mail ID:   |        |         |
| Enter OTP:     |        | GET OTP |
|                | SUBMIT |         |

You can update the contact email id. Please note that in case of

details - mobile number and change/updation in email id, the login credentials will remain same as the earlier email id.

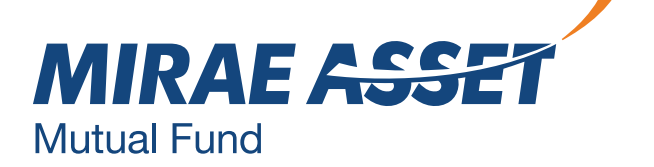

# THANK YOU

Mutual Fund investments are subject to market risks, read all scheme related documents carefully.

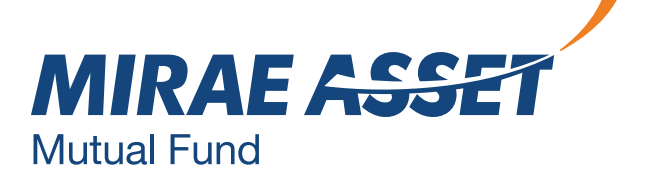